# Congratulations for choosing Handy!

You have in your hands a high quality device with advanced functions. We insist that you read these instructions carefully. Without this reading, you may be inconvenienced and miss out on some of the fun options that the device can provide you with.

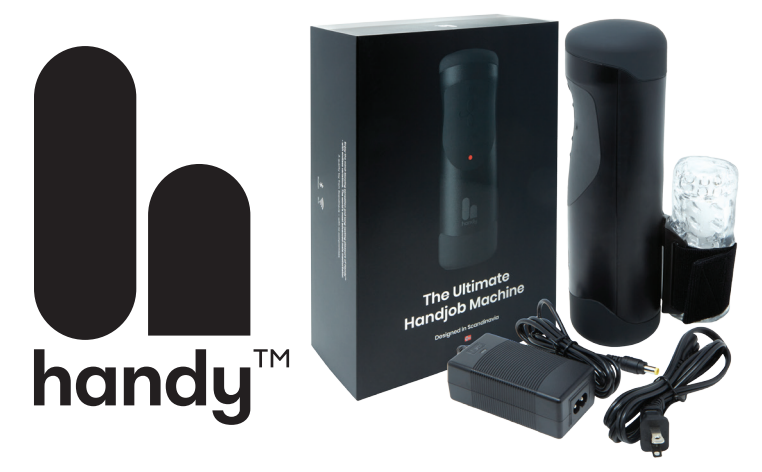

## Table of Content

| User manual 1 <sup>st</sup> part  | page 2 |
|-----------------------------------|--------|
| Box content                       | page 2 |
| Warnings                          | page 2 |
| Warranty                          | page 2 |
| Legal Information                 | page 2 |
| How to use                        | page 3 |
| Diagram of Handy controls         | page 4 |
| Status codes of LED indicators    | page 4 |
| User manuel 2 <sup>nd</sup> part  | page 5 |
| Using advanced functions of Handy | page 5 |
| Changing the connection key       | page 6 |
| How to clean                      | page 7 |
| Storage                           | page 7 |
| Replacement of accessories        | page 7 |
| TrueGrip belt replacement guide   | page 7 |
| Technical specifications          | page 8 |

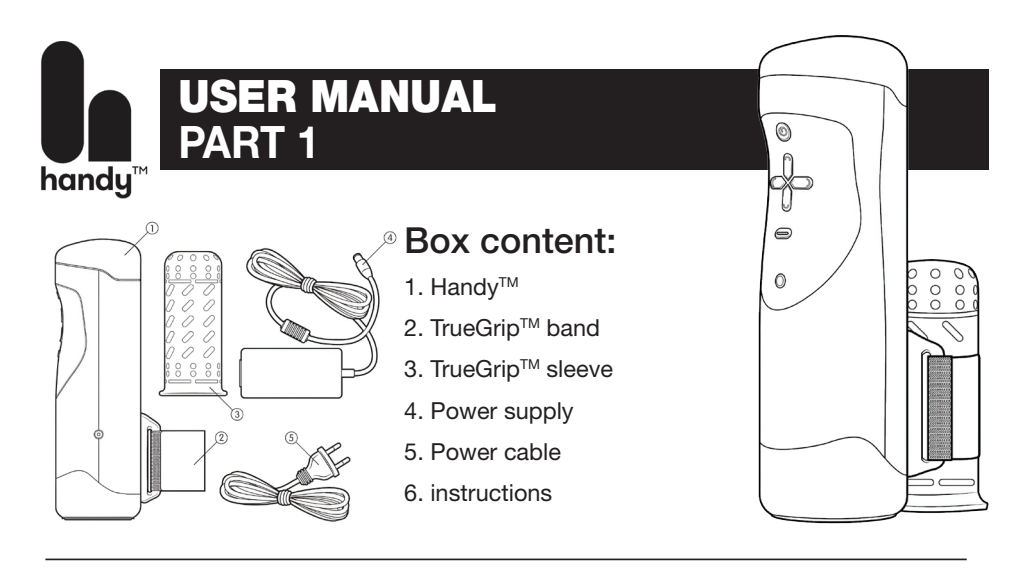

#### Avertissements

Do not use near or in water. This is an electrical appliance. Electric shock may result in injury or death.

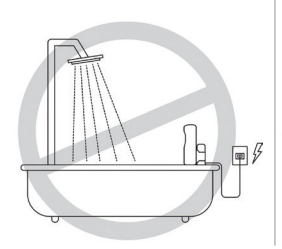

Only use Handy<sup>™</sup> with the sleeve installed. Do not use Handy<sup>™</sup> without the sleeve as an injury may result.

Handy<sup>™</sup> is a powerful tool, with high speed and torque. Faulty usage may result in injuries. You use Handy<sup>™</sup> at your own risk. If you do not accept, please return Handy<sup>™</sup> for a refund. Conditions apply.

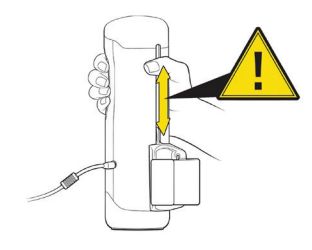

## Warranty

Unless stated otherwise, Handy<sup>™</sup> warrants the motor, gear and electronics are covered for a period of one (1) year. The warranty period starts from the day of purchase. The warranty covers defects due to manufacturing errors or faulty parts. Handy<sup>™</sup> is not covered by the warranty if it is opened or tampered with. The warranty does not cover the sleeve or the trueGrip<sup>™</sup> band. Normal wear and tear, like cosmetic deterioration, are not covered. Warranty void if damages are caused by misuse, neglect, or accident.

## Legal information

Handy<sup>™</sup> is a registered trademark of Sweet Tech AS. Handy<sup>™</sup> is U.S. patent pending. Handy<sup>™</sup> is a novelty only and has no therapeutic or medical application.

For more info, contact us at contact@thehandy.com Sweet Tech AS 2019 All Rights Reserved.

# HOW TO USE

**Step 1** - Connect the power supply to the wall socket.

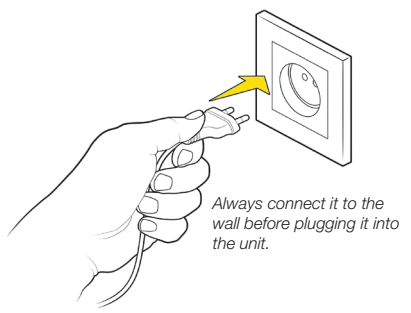

# **Step 3** - Insert your penis as far as possible into the sleeve.

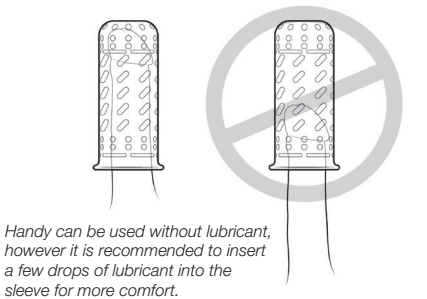

**Step 5** - Adjust the TrueGrip band tight or looser to your preference. Several different adjustments may give you different sensations as you use your Handy<sup>™</sup>.

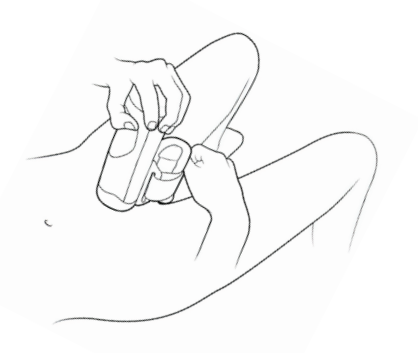

**Step 2** - Connect the power cable to the Handy<sup>TM</sup>.

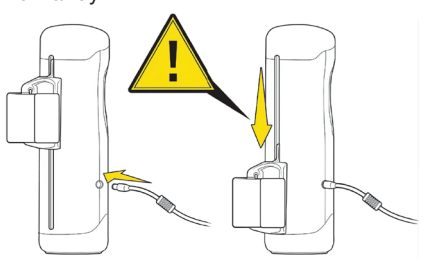

handy

Be careful, when you plug the wire into the Handy, a movement will appear and this is normal.

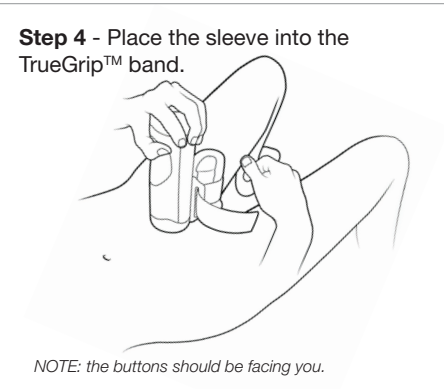

**Step 6** - Turn Handy<sup>™</sup> on by pressing one shot only the Power On button. Adjust the speed and stroke with the corresponding buttons.

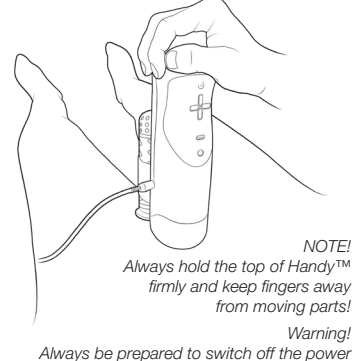

### Explanation of the controls on your Handy

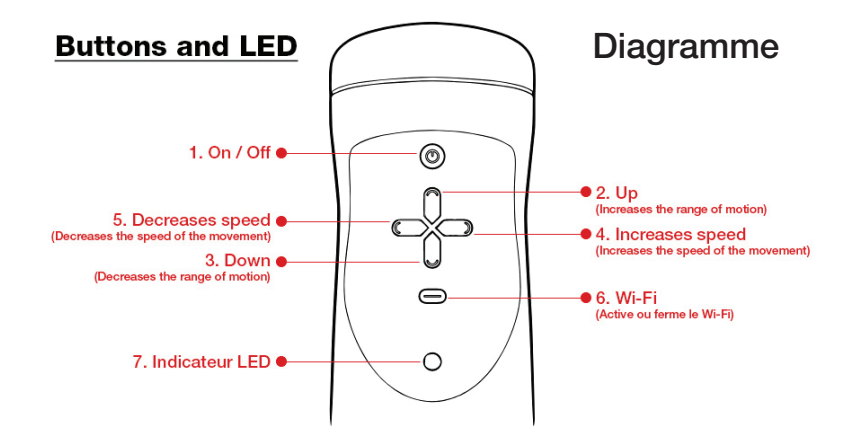

#### Status codes of LED indicators

/ (slow) - Ready for use Solution/Explanation: Machine is ready for use. / (slow) - Updated failed Solution/Explanation: Unplug Handy and try again. If it continues to fail, contact support. / (fast) - Update ongoing Solution/Explanation: Update ongoing. Please wait 1-5 minutes. / (slow) - Updated successful Solution/Explanation: Update finished successfully. Press any button to restart Handy. (fast) - Starting setup Solution/Explanation: Starting setup. Please wait 5-20 seconds. / (slow) - Setup ready Solution/Explanation: Setup is ready. / (slow) - Connected to Handy Solution/Explanation: Connected to "Handy setup" Wi-Fi. You must unpower or exit setup to use your Handy. ● / ○ (fast) - Connecting to Wi-Fi Solution/Explanation: Handy is trying to connect to your Wi-Fi network. / (slow) - Connected to Wi-Fi Solution/Explanation: Handy is connected to your Wi-Fi network. / (slow) - Wi-Fi setup successful Solution/Explanation: Wi-Fi setup is completed successfully. Press any button to restart Handy. / 6 (fast) - Failed to connect to Wi-Fi Solution/Explanation: Unplug Handy and try Wi-Fi setup again. If it continues to fail, contact support. / (fast) - Wi-Fi setup not completed Solution/Explanation: You have not setup the Wi-Fi on your Handy. Please finish the Wi-Fi setup to use online functions. / fast) - Failed to connect to server Solution/Explanation: Failed to connect to Handy servers. If it continues to fail, contact support. / O (slow) - Connected to Handy servers Solution/Explanation: You are connected to the Handy servers and can use the online functionality. Press the Wi-Fi button to disable Wi-Fi and disconnect from the servers. ● / ● (fast) - Machine is stuck Solution/Explanation: Remove any obstacles that blocks Handy. If it continues to fail, contact support. / (fast) - Maximum temperature reached Solution/Explanation: The Handy is overheated. Please give the machine time to cool down. / (slow) - Calibration error Solution/Explanation: Handy could not calibrate correctly. Please remove any obstacles and unpower Handy. If it continues to fail, contact support.

## USER MANUAL PART 2 - Advanced features

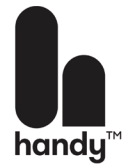

So far, you've had all the instructions to make your Handy work properly and satisfactorily and you could continue like that and have plenty of fun. So continue to use it this way, or go further with these instructions in part 2.

# IMPORTANT: The Handy works very well even without this 2nd part. The only difference is that from here, you are shown how to connect your Handy to a WIFI network and then use the advanced options of Handy.

NOTE: we advise you right away that if you are not used manipulating the options of your smartphone or computer that this 2nd part may seem complicated. We have done our best to explain as clearly as possible, but you may have some difficulties.

If this is the case, repeat the procedure to connect to the WIFI and to the additional options of the Handy, once connected to the WIFI until the connection is successful.

If you are unable to do this, you can go to www.handysetup.com We believe that if you follow the these next instructions carefully really step by step, you'll be successful.

#### Use the advanced features of the Handy:

## The first step is to connect your Handy to a Wi-Fi enabled device. (PC, MAC, iPhone, Android) via Wi-Fi.

- 1- Plug your Handy with the supplied cable into a wall outlet. It will turn on automatically.
- 2- Press and hold the Wi-Fi button until the LED indicator flashes / (fast). The LED indicator will blink ● / ● (fast) for 5 seconds and then will blink ● / ● (slow). Once the LED indicator is ● / ● (slow), the unit is now in Wi-Fi setup mode. NOTE: it is absolutely necessary that you have access to a WIFI network first.
- 3- Access the Wi-Fi settings of your Wi-Fi enabled device (PC, MAC, iPhone, Android).
- 4- Connect to the Handy network it will have a name similar to Handy setup m5ZWg5PS. The exact name of the Wi-Fi network will be different for every Handy. Once connected, your web browser should automatically redirect you to the setup page.

If the setup page does not automatically open, you can type http://192.168.1.1 into your browser. This will force the Handy Setup page to open.

7- Take note of your "Connection Key". You will need it in a later step.

8- In the configuration of your Handy, you can set up Wi-Fi, view and modify your Connection Key and update your Handy.

9- If this is the first time you connect your Handy, it will want to configure Wi-Fi first. Select Configure Wi-Fi

10- Select the Wi-Fi you want Handy to connect to.

11- Enter the Wi-Fi password and click on "Connect".

10- Handy will now try to connect to the network you selected. If everything works correctly, once the connection to the Wi-Fi is established, you will see the LED blink  $\bullet$  /  $\bullet$  (slowly). If it does not work, the most common error is that you have entered the wrong password. Please try again.

If you have special characters in your Wi-Fi network name or password, the Handy may have problems connecting to your network. Use your smartphone with the ''Mobile Access Point'' feature until we solve this problem in future FW updates. 13- You are now ready to use the online functions. Simply press the Wi-Fi button one time to activate the connection to the Handy's server (if you hold down the Wi-Fi button, the device returns to setup mode and cannot connect to online services).

#### PLEASE NOTE: STEP 13 IS CRUCIAL, WITHOUT IT YOU WILL NOT BE ABLE TO CONNECT TO WWW.HANDYFEELING.COM

### The second step is to connect your Handy to www.handyfeeling.com to be able to use the advanced features.

- 1- Go to www.handyfeeling.com
- 2- At your first connection, you will need to enter the key code of your Handy by clicking on the button red at the top "CONNECT TO HANDY".
- 3- Enter your connection key and click on "CONNECT".
- 4- Once connected, you will see a logo like this indicating that the connection was successful. Then click on "CLOSE".

#### You are now connected to www.handyfeeling.com and ready to use the Video or Remote Control functions

#### For the Video function:

- 1- Click on the menu at the top right of the screen and click on "Videos".
- 2- Choose your desired video among those available.
- 3- Sit down comfortably and activate the desired video.

#### For the Remote Control function:

1- Click on the menu 😑 at the top right of the screen and click on "Remote".

- 2- First, click on "ON" to activate the movement of the Handy.
- 3- Choose your speed and range of motion with the 2 adjustable buttons for this purpose.

## Changing the connection key

- 1- Plug your Handy with the supplied cable into a wall outlet. It will turn on automatically.
- 2- Press and hold the Wi-Fi button until the LED indicator flashes ) / (fast). The LED indicator will blink ) / (fast) for 5 seconds and then will blink / (slow). Once the LED indicator is / (slow), the unit is now in Wi-Fi setup mode.
- 3- Access the Wi-Fi settings of your Wi-Fi enabled device (PC, MAC, iPhone, Android).
- 4- Connect to the Handy network it will have a name similar to Handy setup m5ZWg5PS. The exact name of the Wi-Fi network will be different for every Handy. Once connected, your web browser should automatically redirect you to the setup page.

If the setup page does not automatically open, you can type http://192.168.1.1 into your browser. This will force the Handy Setup page to open.

- 5 In Handy's configuration, you can set up Wi-Fi, see and modify your connection key, update Handy and, later on, make other settings.
- 6 Press "connect key" in the menu.
- 7 Here you can change / see your connection key.
- 8 If you think your key is compromised, generate a new key here. You can set the length of the new key.

Note: When you create a new key, the previous key is useless. The length of the key represents the security level. A short key can be a duplicate, and therefore compromised. We recommend a length of at least 8 characters.

## How to clean

#### Warning! Keep your Handy™ away from water! Use a damp cloth on Handy's exterior surface to keep it clean

- Clean your sleeve directly after use.
- Use soap and warm water when you clean the sleeve.
- You can turn the sleeve inside out for a deeper clean.
- Dry with a towel.

#### Storage

Store your sleeve in a sealed plastic bag to extend its life and to keep the texture. Store Handy™ in a dry and cool place, preferably in the product box. Keep Handy™ away from sunlight.

#### Replacement TRUEGRIP<sup>™</sup> Sleeve and Band

You can order a new sleeve or the TrueGrip belt. The place where you bought Handy will be able to provide you with them. The product codes are as follows: No.SD1003 Handy Sleeve No.SD1004 Handy TrueGrip Belt

## **TRUEGRIP™** Belt Replacement Guide

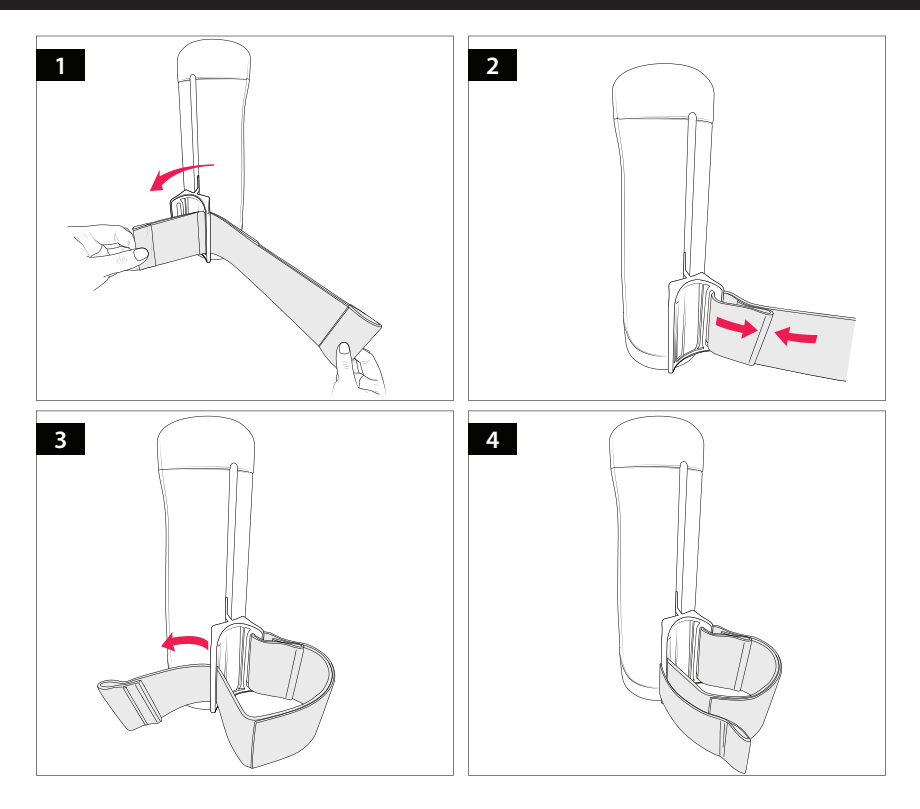

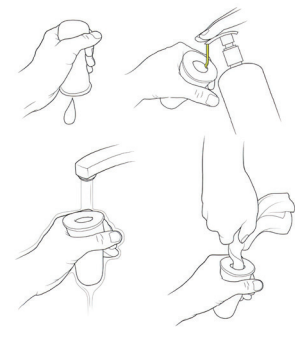

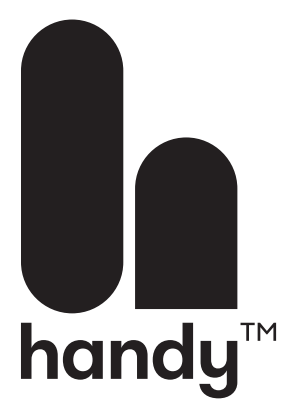

#### Specification:

Max motor speed: 12000 RPM (theoretically) Maximum strokes: 10 per second (actual max speed) Stroke length: 2-11cm Fits 99% of all adult penis sizes Connectivity: WiFi and Bluetooth 4.2 Material: ABS, TPU, TPE, POM Motor type: Brushless motor Processor: Dual core Input power: 100-240V Length: 23cm, diameter 7cm

#### **Technical Information**

Plug input: 100–240 V, 50/60 Hz, 1.2 A output: DC 12 V, 3A. WiFi and Bluetooth 4.2, dual core processor. VR compatible.

Complete length 23 cm. Penetration depth 11 cm (very flexible), Ø of sleeve 2.5 cm (very flexible). ABS, TPE.